## Sähköinen suurpetojen poikkeuslupahaku 2019 Oma riista -palvelussa

Huomaa, että mikäli käytät hakemasi poikkeuslupa-alueen määrittelyssä Oma riista -palvelua, alue pitää määritellä ennen poikkeusluvan hakemista yksityishenkilön Alueet välilehdellä. Ota palvelun laskema hakemusalueen kokonaispinta-ala ja palvelun luoma aluetunnus talteen poikkeusluvan hakemista varten. Jos muodostat uuden alueen, käytä alempana näkyvää Alueet välilehteä. Mikäli kokoat seurojen tunnuksista yhteislupa-alueen, käytä Yhteislupa-alueet välilehteä. Tutustu tämän ohjeen kohtaan 8., jossa on selvennetty eri tapoja ilmoittaa hakemasi poikkeuslupa-alue.

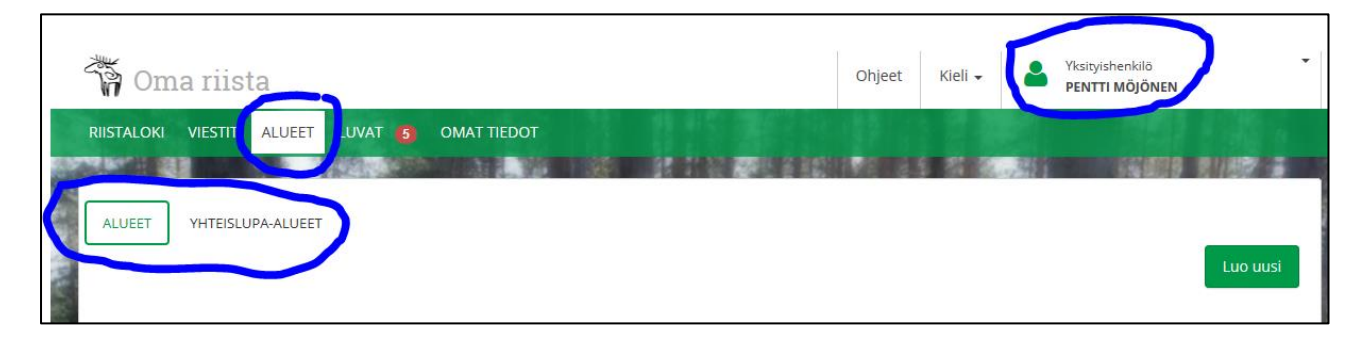

1. Kirjaudu Oma riista -palveluun yksityishenkilönä.

| 📅 Oma riista                                     |                                                               | Ohjeet | Kieli 🗸 | Yksityishenkilö     PÄNTTI MUJUNEN      | • |
|--------------------------------------------------|---------------------------------------------------------------|--------|---------|-----------------------------------------|---|
|                                                  |                                                               | 881    |         |                                         |   |
| Valitse tehtävä                                  |                                                               |        |         |                                         |   |
| YKSITYISHENKILÖ<br>Päntti Mujunen                | AMPUMAKOKEEN VASTAANOTTAJA<br>Nokian seudun riistanhoitoyhdis | itys   | S P     | EURAN YHTEYSHENKILÖ<br>Portaan Peura ry |   |
| VALITSE 🔶                                        | VALITS                                                        | 5E 🗲   |         | VALITSE 🔶                               |   |
| SEURAN YHTEYSHENKILÖ<br>Siuron metsästysseura ry | SEURAN YHTEYSHENKILÖ<br>Nokian metsästysseura                 |        |         |                                         |   |
| VALITSE ->                                       | VALITS                                                        | ie →   |         |                                         |   |
|                                                  |                                                               |        |         |                                         |   |

2. LUVAT -näkymässä valitse Luo uusi lupahakemus.

| 🖏 Oma riis         | ta           |                      |           | Ohjeet | Kieli 🗸 | 2 | Yksityishenkilö<br>PÄNTTI MUJUNEN | • |
|--------------------|--------------|----------------------|-----------|--------|---------|---|-----------------------------------|---|
| RIISTALOKI VIESTIT | ALUEET LUVAT | OMAT TIEDOT          |           |        | 5 5556  |   | 1000                              |   |
| Hakemukset         | (            | Luo uusi lupahakemus | Päätökset |        |         |   |                                   |   |

3. Valitse haluttu poikkeuslupatyyppi. Hakemus tallentuu luonnokseksi eteenpäin siirryttäessä.

| Poikkeusluvat |                                                                                |                                                                 |
|---------------|--------------------------------------------------------------------------------|-----------------------------------------------------------------|
|               | Poikkeuslupa riistalinnuille<br>ja rauhoittamattomille<br>linnuille<br>Valitse | Poikkeuslupa karhu,<br>kannanhoidollinen<br>Valitse             |
|               | Poikkeuslupa ilves,<br>kannanhoidollinen                                       | Poikkeuslupa ilves,<br>kannanhoidollinen,<br>poronhoitoalueella |
|               | Valitse                                                                        | Valitse                                                         |

4. Muokkaa tarvittaessa hakemuksen nimeä. Lue infoteksti ja Luo hakemus.

| RIISTALOKI | VIESTIT                                                | ALUEET                                                                              | LUVAT                                                                             | OMAT TIEDO                                                                                         | т                                                                                      | 88.8                                                                                  | 10 M                                                                                       | 66.5                                                                                   | 156.7                                                                          | 881                                                                            |                             | 19              |
|------------|--------------------------------------------------------|-------------------------------------------------------------------------------------|-----------------------------------------------------------------------------------|----------------------------------------------------------------------------------------------------|----------------------------------------------------------------------------------------|---------------------------------------------------------------------------------------|--------------------------------------------------------------------------------------------|----------------------------------------------------------------------------------------|--------------------------------------------------------------------------------|--------------------------------------------------------------------------------|-----------------------------|-----------------|
| 1 530      |                                                        | ALC: NO                                                                             | 1.65                                                                              | 100                                                                                                | WINKS -                                                                                | 88.9                                                                                  | 1000                                                                                       | 500 S                                                                                  | 10000                                                                          |                                                                                | 100                         | <b>COLORIAN</b> |
|            | < Pe                                                   | eruuta                                                                              |                                                                                   |                                                                                                    |                                                                                        |                                                                                       |                                                                                            |                                                                                        |                                                                                |                                                                                |                             |                 |
|            | Poik                                                   | keusl                                                                               | upa ka                                                                            | arhu, kai                                                                                          | nnanhoi                                                                                | dollinen                                                                              |                                                                                            |                                                                                        |                                                                                |                                                                                |                             |                 |
|            | Hakemı                                                 | uksen nimi                                                                          |                                                                                   |                                                                                                    |                                                                                        |                                                                                       |                                                                                            |                                                                                        |                                                                                |                                                                                |                             |                 |
|            | Poikk                                                  | euslupa ka                                                                          | rhu, kann                                                                         | anhoidollinen                                                                                      | 2019                                                                                   |                                                                                       |                                                                                            |                                                                                        |                                                                                |                                                                                |                             |                 |
|            | Käsitte<br>Luo ł                                       | lymaksu :<br>nakemus 🕽                                                              | 200€                                                                              |                                                                                                    |                                                                                        |                                                                                       |                                                                                            |                                                                                        |                                                                                |                                                                                |                             |                 |
|            | Sutta<br>rajoit<br>järjes<br>valtio<br>saalii<br>seura | , karhua, s<br>etusti tiett<br>tää poroni<br>neuvoston<br>n ilmoittan<br>nnasta. (N | aukkoa ja<br>yjen yksilö<br>noitoaluee<br>nasetukse<br>nisesta. Li<br>letsästysla | ilvestä koskev.<br>iden pyydystä<br>illa myös maa-<br>lla säädetään<br>säksi Suomen<br>aki 41 a §) | a poikkeuslupa<br>miseksi tai tap<br>ja metsätalou<br>ærkemmin kiir<br>riistakeskus va | a voidaan myö<br>pamiseksi. Nä<br>sministeriön a<br>ntiön myöntäm<br>ıstaa alueellise | ntää myös tark<br>n tarkoitettu ra<br>setuksessa mä<br>isen edellytyks<br>n kiintiön nojal | coin valvotuis<br>auhoituksest<br>ääritellyn alue<br>sistä ja aluee<br>Ila sallitun ra | ssa oloissa v<br>a poikkeam<br>eellisen kiint<br>Ilisen kiintiö<br>uhoituksest | alikoiden ja<br>inen voidaar<br>iön nojalla. 1<br>n nojalla saa<br>a poikkeami | n<br>Tällöin<br>adun<br>sen |                 |
|            | Aluee                                                  | ellinen kiint                                                                       | iö on käyt                                                                        | össä karhun n                                                                                      | netsästyksessä                                                                         | i poronhoitoal                                                                        | ieella.                                                                                    |                                                                                        |                                                                                |                                                                                |                             |                 |

### 5. Lue infoteksti huolellisesti ja valitse lupaa hakeva taho.

| RIISTALOKI VIESTIT | ALUEET LUVAT OMA                                                                                                    | T TIEDOT                                                                                                    | HEREN                                                                                                    |                                                                                                    | 1                                                        |
|--------------------|----------------------------------------------------------------------------------------------------|----------------------------------------------------------------------------------------------------|----------------------------------------------------------------------------------------------------|----------------------------------------------------------------------------------------------------|----------------------------------------------------------|
| НАКІЈА             | ELÄINTIEDOT                                                                                                    | PERUSTEET                                                                                                    | HAKEMUSALUE                                                                                                    | LIITTEET                                                                                                    | HAKEMUKSEN<br>LÄHETTÄMINEN                               |
| Po                 | Valitse luvanha         Hakijan on oltava oik         Metsästysseuralle, Si         seuran sääntöjen mu         Jos lupaa haetaan rel         on metsästyslupa alu         Yhteislupaa koskevas         yhteyshenkilö. | <b>Karhu, kannank</b><br><b>kija</b><br>eustoimikelpoinen henkilö tai yh<br>oomen riistakeskus suosittelee, e<br>kainen nimenkirjoittaja.<br>isteröimättömälle seurueelle, h<br>eelle. Lisäksi henkilön on oltava<br>sa hakemuksessa on nimettävä | noidollinen 2<br>ateisö (esim. rekisteröity yh<br>että hakijaksi merkitään me<br>akijaksi on valittava henkilö<br>sama kuin yhteyshenkilö.<br>yhteisluvan hallinnollinen l | <b>019</b><br>distys). Jos lupaa haetaan rekisi<br>tsästysseura ja hakemuksen yh<br>h, joka on metsästysoikeuden h<br>haltija, jonka on oltava sama ku | teröidylle<br>tteyshenkilöksi<br>altija tai jolla<br>iin |
| ۵                  | Luvan yhteyshe                                                                                                    | enkilö                                                                                                    | 🏛 Lupaa h                                                                                                    | akee                                                                                                    |                                                          |
|                    | <b>Aujunen Päntti</b><br>Aujunenkatu<br>0004 Mujunenkaupunki<br>☑ pentti.mujunen@example.<br>☑ 0501234567                                                                                                    | nvalid                                                                                                    | <ul> <li>✓ Henkilö</li> <li>Mujunen Pänttt</li> <li>Mujunenkatu</li> <li>00004 Mujunenl</li> <li>☑ pentti.mujune</li> <li>□ 0501234567</li> </ul>                          | Yritys RY<br>i<br>kaupunki<br>en@example.invalid                                                                                                    | Muu                                                      |
|                    |                                                                                                    | < Edellinen                                                                                                    | Keskeytä                                                                                                    | raava 🕨                                                                                                    |                                                          |

6. Valitse haettava lupamäärä. Voit halutessasi hakea lyhyempää metsästysaikaa.

| OKI VIESTIT A | LUEET LUVAT                                                                                                    | OMAT TIEDO                                                                                                    | т                                                                                                    |                                                                                                    |                                                                                                    |                                   |
|---------------|----------------------------------------------------------------------------------------------------|----------------------------------------------------------------------------------------------------|----------------------------------------------------------------------------------------------------|----------------------------------------------------------------------------------------------------|----------------------------------------------------------------------------------------------------|-----------------------------------|
| STARK PORT    | <b>Incohort</b>                                                                                                    | NEW I                                                                                                    | 1041 88                                                                                                    | NUMBER OF STREET                                                                                                    | CONTRACTOR OF CONTRACT                                                                                                | IN TRUNKS                         |
| НАКІЈА        | ELÄINTIED                                                                                                    | тоо                                                                                                    | PERUSTEET                                                                                                    | HAKEMUSALUE                                                                                                    | LIITTEET                                                                                                    | HAKEMUKSEN<br>LÄHETTÄMINEI        |
| Poil          | kkeusluj                                                                                                    | pa karl                                                                                                    | nu, kannan                                                                                                    | hoidollinen 20                                                                                                    | 19                                                                                                    |                                   |
| A             | Määrä                                                                                                    |                                                                                                    |                                                                                                    |                                                                                                    |                                                                                                    |                                   |
| O             | Valitse haetta                                                                                                    | v <mark>a mä</mark> ärä ja ail                                                                                            | ka. Voit halutessasi hake                                                                                                    | ea lyhyempää metsästysaikaa.                                                                                                    |                                                                                                    |                                   |
|               | Metsästyslain                                                                                                    | 41 a §:n 3 moi                                                                                                    | mentissa tarkoitettu poi                                                                                                    | kkeuslupa voidaan myöntää:                                                                                                    |                                                                                                    |                                   |
|               | <ol> <li>suden pyyo<br/>maassa marra</li> <li>karhun, luk<br/>tappamiseksi</li> <li>ilveksen, lu<br/>poronhoitoalu<br/>joulukuun 1 p</li> </ol> | dystämiseksi ta<br>askuun 1 päivä<br>kuun ottamatta<br>elokuun 20 pä<br>ikuun ottamat<br>ueella lokakuu<br>äivästä helmik | ai tappamiseksi poronho<br>istä maaliskuun 31 päivä<br>a vuotta nuorempaa per<br>ivästä lokakuun 31 päiv<br>ta naarasta, jota vuotta i<br>n 1 päivästä helmikuun<br>ruun 28 päivään, karkau | pitoalueella lokakuun 1 päivästä<br>ään;<br>ntua sekä naarasta, jota tällainei<br>ään;<br>nuorempi pentu seuraa, pyydys<br>28 päivään, karkausvuonna helr<br>svuonna helmikuun 29 päivään. | maaliskuun 31 päivään ja m<br>n pentu seuraa, pyydystämi:<br>tämiseksi tai tappamiseksi<br>mikuun 29 päivään ja muual | nuualla<br>seksi tai<br>la maassa |
| LAJI          | METSÄSTYSA                                                                                                    | IKA                                                                                                    |                                                                                                    |                                                                                                    |                                                                                                    |                                   |
| karhu         | 20.08.2019                                                                                                    | - 31.10.2019                                                                                                    | (                                                                                                    | Ø,                                                                                                    |                                                                                                    |                                   |
| Haettav       | ra lupamäärä<br>10                                                                                                    | kpl                                                                                                    |                                                                                                    |                                                                                                    |                                                                                                    |                                   |
|               |                                                                                                    |                                                                                                    |                                                                                                    |                                                                                                    |                                                                                                    |                                   |
|               |                                                                                                    |                                                                                                    |                                                                                                    |                                                                                                    |                                                                                                    |                                   |
|               |                                                                                                    |                                                                                                    |                                                                                                    |                                                                                                    |                                                                                                    |                                   |

## 7. **Perustele** lupahakemusta vastaamalla jokaiseen esitettyyn kysymykseen.

| 🐐 Oma r        | iista                                                       |                                                                           |                               | Ohjeet H        | Kieli 🗸        | Yksityishenkilö<br>PÄNTTI MUJUNEN | •                             |
|----------------|-------------------------------------------------------------|---------------------------------------------------------------------------|-------------------------------|-----------------|----------------|-----------------------------------|-------------------------------|
| RIISTALOKI VIE | STIT ALUEET LUVAT ON                                        | IAT TIEDOT                                                                |                               | -               |                |                                   | Contraction of the local data |
| НАКІЈА         | ELÄINTIEDOT                                                 | PERUSTEET                                                                 | HAKEMUSALUE                   |                 | LIITTEET       | HAKEMUK<br>LÄHETTÄM               | (SEN<br>INEN                  |
| ANALY .        | Poikkeuslupa                                                | karhu, kannanh                                                            | oidollinen 2                  | 019             |                |                                   |                               |
| Alaster a      | Selvitys haken<br>Hakemuksen peru<br>erillisella tiedostoll | <b>muksen perusteista</b><br>steluissa on vastattava alla oleviin k<br>a. | ysymyksiin. Liitteet -välileh | ndellä voit ant | aa tarvittaes: | sa lisäperusteluja                |                               |
| 15             | Hakemuksen kohteena olevan                                  | riistaeläinlajin kanta tai kannan tila                                    | haetulla lupa-alueella        |                 |                |                                   |                               |
|                |                                                             |                                                                           |                               |                 |                |                                   |                               |
|                | Hakemuksen kohteena olevan                                  | riistaeläinlajin yksilön tai yksilöider                                   | ı käyttäytyminen haetulla l   | lupa-alueella   |                | 2                                 |                               |
|                |                                                             |                                                                           |                               |                 |                |                                   |                               |
|                |                                                             |                                                                           |                               |                 |                | 4                                 |                               |
|                | Muut mahdolliset tiedot, jotka                              | liittyvät hakuperusteeseen                                                |                               |                 |                |                                   |                               |
| 6              |                                                             |                                                                           |                               |                 |                | 4                                 |                               |
| 100            | Toimenpiteet, jotka luvan sijas                             | ta voitaisiin toteuttaa                                                   |                               |                 |                |                                   |                               |
|                |                                                             |                                                                           |                               |                 |                |                                   |                               |
|                |                                                             |                                                                           |                               |                 |                |                                   |                               |
|                |                                                             |                                                                           |                               |                 |                |                                   |                               |
|                |                                                             | K Edellinen                                                               | Keskeytä                      | raava >         |                |                                   |                               |

8. Anna hakemusalueen kokonaispinta-ala sekä klikkaa kartalle alueen keskikohta.

| 🖏 Oma            | riista                      |                                                                                                    |                                                                                                    |                                                                                          | Ohjeet                                           | Kieli 🗸                                             | Yksityishenkilö<br>PÄNTTI MUJUNEN                  | •                 |
|------------------|-----------------------------|----------------------------------------------------------------------------------------------------|----------------------------------------------------------------------------------------------------|------------------------------------------------------------------------------------------|--------------------------------------------------|-----------------------------------------------------|----------------------------------------------------|-------------------|
| RIISTALOKI V     | /IESTIT ALU                 | IEET LUVAT OMATTIE                                                                                                    | DOT                                                                                                    |                                                                                          | CHEMIS .                                         |                                                     |                                                    | Succession in the |
| НАКІ             | JA                          | ELÄINTIEDOT                                                                                                    | PERUSTEET                                                                                                    | HAKEMUSALUE                                                                              |                                                  | LIITTEET                                            | HAKEMU<br>LÄHETTÄI                                 | JKSEN<br>MINEN    |
| A REAL PROPERTY. | Poik                        | keuslupa ka                                                                                                    | rhu, kannanh                                                                                                    | oidollinen                                                                               | 2019                                             |                                                     |                                                    |                   |
| - 73:0465.0      | 0                           | Alue<br>Anna poikkeuslupa-aluee<br>alueen lisäämällä alueen<br>poikkeuslupa-alueen san<br>yksiselitteinen.                                                                                                    | n kokonaispinta-ala. Klikkaa<br>Oma riista -palveluun määrit<br>alliisesti, esimerkiksi riistanhc                                                                                                    | kartalle poikkeuslupa-alu<br>etyistä alueista, lisäämäll<br>iitoyhdistyksen tai kunna    | eesi sijainti.<br>ä kartan liiti<br>n alue. Poik | Voit määrittää<br>etiedostona tai<br>keuslupa-aluee | poikkeuslupa-<br>kuvaamalla<br>n rajaus tulee olla |                   |
|                  | Pinta-ala                   |                                                                                                    |                                                                                                    |                                                                                          |                                                  |                                                     |                                                    |                   |
|                  | 100000                      |                                                                                                    | ha                                                                                                    |                                                                                          |                                                  |                                                     |                                                    |                   |
|                  |                             |                                                                                                    |                                                                                                    |                                                                                          |                                                  |                                                     |                                                    |                   |
|                  | 0                           | Merkitse kartalle poikkeu                                                                                                    | slupa-alueen keskikohta.                                                                                                    |                                                                                          |                                                  |                                                     |                                                    |                   |
|                  | +<br>-<br>200 km<br>P 71042 | Kalajo<br>Kotikoja, ka<br>Vistarejo<br>Vistarejo<br>Vistar | Protectioned<br>portioned<br>portione | subano<br>ski sano<br>ski sano<br>ski sano<br>ski si si si si si si si si si si si si si | >                                                |                                                     | Leaflet   ©Maanmittauslaitos                       |                   |

Hakemasi poikkeuslupa-alueen voit määritellä viidellä eri tavalla. Käytä alueen määrittelyssä vain yhtä tapaa.

Käyttämällä vaihtoehtoa 2, 4.1 tai 5. poikkeuslupa-aluetta on koko ulkorajojen rajaama alue niillä alueilla, joilla poikkeusluvan käyttäjällä on oikeus metsästää suurpetoa. Käyttämällä vaihtoehtoa 1 tai 3 tai 4.2 metsästysaluetta on vain se, mitä hakemushetkellä on esitetty.

Suomen riistakeskus voi päätöksellään pienentää poikkeuslupa-aluetta haetusta.

Alueen määrittelyn voit tehdä:

- Kokoamalla metsästysseurojen aluetunnusten avulla yhteislupa-alueen. Huomaa, että näin määritellen poikkeuslupa-aluetta on korkeintaan se, mikä seuratunnusten perusteella muodostuu hakemushetkellä. Poikkeuslupaa ei voi käyttää alueilla, joihin on saatu suurpetojen metsästysoikeus hakemuksen jättämisen jälkeen!
- 2. Määrittämällä alueen ulkorajat Oma riista -palvelun piirtotyökalulla. Piirtotyökalun käytöstä on erillinen ohje.
- 3. Käyttämällä metsästysseuran aluetunnusta. Huomaa, että näin määritellen poikkeuslupa-aluetta on korkeintaan se, mikä seuratunnuksen perusteella muodostuu hakemushetkellä. Poikkeuslupaa ei voi käyttää alueilla, joihin on saatu suurpetojen metsästysoikeus hakemuksen jättämisen jälkeen!

| • | Alueen tarkempi määrittely<br>Alueen määrittelyyn on valittava seuraavista vaihtoehdoista vain yksi tapa:<br>1. Lisää yhteislupa-alue<br>2. Lisää yksityishenkilön alue<br>3. Lisää seuran alue, jos hakijana yksi seura<br>4. Lisää sähköinen alueliite<br>5. Alueen sanallinen määrittely<br>Alueen määrittämiseen voit käyttää Oma riista -palvelussa luomaasi yhteislupa-aluetta, yksityishenkilön omaa tai seuran<br>aluetta. Syötä vain yksi alueen tunnus. Mikäli hakemus koostuu useista alueista muodosta ensin niistä yhteislupa-alue<br>yksityishenkilön ALUEET näkymässä.<br>Voit vaihtoehtoisesti liittää alueesta kartan liitetiedostona tai kuvata alueen sanallisesti. |  |
|---|----------------------------------------------------------------------------------------------------|--|
| ~ | isää alueliite Oma riista -palvelusta                                                                                                    |  |
|   | 1.     2.     3.       • Lisää yhteislupa-alue     + Lisää yksityishenkilön alue     + Lisää seuran alue                                                                                                    |  |

4. Esittämällä alueen sähköisellä karttaliitteellä joko hakemusalueen ulkorajoin (4.1) tai värittämällä tarkasti kiinteistöt (4.2), joissa hakijalla on oikeus metsästää suurpetoa (karttaliite esim. skannattu paperista, valokuva jne).

| 0          | Alueen tarkempi määrittely<br>Alueen tarkempi määrittely on pakollinen. Alueen määrittämiseen voit käyttää Oma riista -palvelussa luomiasi omia tai<br>seuran alueita, liittää kartan liitetiedostona tai kuvata alue sanallisesti. Alueen määrittelyyn on valittava vähintään yksi tapa. |
|------------|----------------------------------------------------------------------------------------------------|
| TIEDOSTO   | NIMI                                                                                                    |
| Ei valittu | a liitetiedostoja                                                                                                    |
| > Li       | sää alueliite Oma riista -palvelusta                                                                                                    |
| 🖌 Li       | sää sähköinen alueliite                                                                                                    |
|            | <b>4.</b> Syötä ladattava tiedosto                                                                                                    |
| ✓ AI       | ueen sanallinen määrittely                                                                                                    |
|            |                                                                                                    |
|            | ✓ Edellinen Keskeytä Seuraava >                                                                                                    |

# 5. Määrittelemällä alue sanallisesti yksiselitteisesti (esimerkiksi kunnan tai riistanhoitoyhdistyksen alue).

| 0           | <b>Alueen tarkempi määrittely</b><br>Alueen tarkempi määrittely on pakollinen. Alueen määrittämiseen voit käyttää Oma riista -palvelussa luomiasi omia tai<br>seuran alueita, liittää kartan liitetiedostona tai kuvata alue sanallisesti. Alueen määrittelyyn on valittava vähintään yksi tapa. |
|-------------|----------------------------------------------------------------------------------------------------|
| TIEDOSTO    |                                                                                                    |
| Ei valittuj | ja liitetiedostoja                                                                                                    |
| > Li        | sää alueliite Oma riista -palvelusta                                                                                                    |
| > Li        | sää sähköinen alueliite                                                                                                    |
| > AI        | lueen sanallinen määrittely                                                                                                    |
| Alueer      | n sanallinen määrittely                                                                                                    |
| 5           | 5.                                                                                                    |
|             |                                                                                                    |
|             | ✓ Edellinen Keskeytä Seuraava >                                                                                                    |

#### 9. Voit liittää hakemuksen perusteluiksi muita liitetiedostoja.

| HAKIJA | ELÄINTIEDOT                           | PERUSTEET                     | HAKEMUSALUE      | LIITTEET      | HAKEMUKSEI<br>LÄHETTÄMINE |
|--------|---------------------------------------|-------------------------------|------------------|---------------|---------------------------|
| Poi    | kkeuslupa ka                          | rhu, kannanh                  | oidollinen 2019  | 9             |                           |
| đ      | Liitteet<br>Voit liittää hakemuksen p | erusteluiksi liitetiedostoja. |                  |               |                           |
|        |                                       |                               |                  |               |                           |
|        |                                       | Syötä lao                     | dattava tiedosto |               |                           |
| ·      |                                       |                               |                  |               | ······                    |
|        |                                       | K Edellinen                   | Keskeytä         | a <b>&gt;</b> |                           |

 Hakemuksen lähettäminen -näkymässä voit valita lupapäätöksen toimittamistavan. Lisää tarvittaessa sähköpostiosoite, mihin haluat päätöksen lähettää tiedoksi. Tarkista hakemuksen tiedot väkäsistä avaamalla. Keskeytä -painikkeella voit tallentaa hakemuksen luonnoksena ja palata käsittelemään (esim. osakkaiden karttojen päivittäminen) sitä myöhemmin Luvat -näkymässä. Lähetettyä hakemusta ei voi enää muokata.

|                                                                                                    |                                                                                                    | KOSTEET                                                                                              | HAKEMUSALUE                                                                | LIITTEET                    | LÄHETTÄMIN                 |
|----------------------------------------------------------------------------------------------------|----------------------------------------------------------------------------------------------------|----------------------------------------------------------------------------------------------------|----------------------------------------------------------------------------|-----------------------------|----------------------------|
|                                                                                                    |                                                                                                    | _                                                                                                    |                                                                            |                             | L                          |
| Poikkeuslupa                                                                                                    | karhu, k                                                                                                    | annanho                                                                                              | oidollinen 2                                                               | 019                         |                            |
| Lupapäätöksen vastaar                                                                                                    | nottaja I                                                                                                    | aja Lupapäätöksen toimittaminen                                                                      |                                                                            | Lupapäätöksen kieli         |                            |
|                                                                                                    | P<br>C<br>h                                                                                                    | Päätös liitteineen or<br>Oma Riista -palvelus<br>valutessasi paperilla                               | n luettavissa sähköisesti<br>ssa. Voit tilata sen myös<br>a kirjepostissa. |                             |                            |
| Yäntti Mujunen<br>Aujunenkatu                                                                                                    | [                                                                                                    | ✓ Haluan pää                                                                                         | töksen sähköisenä                                                          | ✓ Haluan päätöksen suomeksi |                            |
| uomi<br>vaihda)                                                                                                    | [                                                                                                    | Haluan pää                                                                                           | töksen kirjeenä                                                            | Haluan päätöksen ruotsiksi  |                            |
| Sähköinen jakelu                                                                                                    |                                                                                                    |                                                                                                    |                                                                            |                             |                            |
| os haluat lähettää hakemukse<br>säätöksen tiedoksi lisäksi jolle<br>ienkilölle (esim. seuran puhee<br>iiin lisää alle henkilön sähköp                                                            | en ja<br>kin muulle<br>enjohtajalle),<br>ostiosoite.                                                                                                  |                                                                                                    |                                                                            |                             |                            |
|                                                                                                    |                                                                                                    |                                                                                                    |                                                                            |                             |                            |
|                                                                                                    |                                                                                                    |                                                                                                    |                                                                            |                             |                            |
|                                                                                                    |                                                                                                    |                                                                                                    |                                                                            |                             |                            |
|                                                                                                    |                                                                                                    |                                                                                                    |                                                                            |                             |                            |
| ✔ Haettava lupa                                                                                                    |                                                                                                    |                                                                                                    | Poi                                                                        | kkeuslupa karhu, kannan     | hoidollinen                |
| Haettava lupa                                                                                                    | Poikkeuslup                                                                                                    | a karhu, kannanhoid                                                                                  | Poi                                                                        | kkeuslupa karhu, kannan     | hoidollinen                |
| ✔ Haettava lupa LUVAN TYYPPI LUVAN YHTEYSHENKILÖ                                                                                                    | Poikkeuslup<br>Mujunen Pä<br>Mujunenkat<br>00004 Mujur<br>Sepentti.mu<br>0 05012345                                                                   | a karhu, kannanhoid<br>intti<br>u<br>nenkaupunki<br>junen@example.invi<br>i67                        | Poi                                                                        | kkeuslupa karhu, kannan     | hoidollinen                |
| Haettava lupa  LUVAN TYYPPI LUVAN YHTEYSHENKILÖ LUPAA HAKEE                                                                                                    | Poikkeuslup<br>Mujunen Pä<br>Mujunenkat<br>00004 Mujur<br>© pentti.mu<br>© 05012345<br>📽 Lupaa h                                                      | a karhu, kannanhoid<br>intti<br>u<br>nenkaupunki<br>ijunen@example.invi<br>i67<br>akee henkilö       | Poi                                                                        | kkeuslupa karhu, kannan     | hoidollinen                |
| ✔ Haettava lupa          LUVAN TYYPPI         LUVAN YHTEYSHENKILÖ         LUPAA HAKEE                                                                                                    | Poikkeuslup<br>Mujunen Pä<br>Mujunenkati<br>00004 Mujur<br>© penttimu<br>0 05012345<br>👻 Lupaa ha<br>Päntti Mujur                                     | a karhu, kannanhoid<br>intti<br>u<br>nenkaupunki<br>ijunen@example.invi<br>67<br>akee henkilö<br>nen | Poi                                                                        | kkeuslupa karhu, kannan     | hoidollinen                |
| <ul> <li>✔ Haettava lupa</li> <li>LUVAN TYYPPI</li> <li>LUVAN YHTEYSHENKILÖ</li> <li>LUPAA HAKEE</li> <li>▶ Eläintiedot</li> </ul>                                                               | Poikkeuslup<br>Mujunen Pä<br>Mujunenkat<br>00004 Mujur<br>Ø pentti.mu<br>0 05012345<br>😤 Lupaa hi<br>Päntti Mujur                                     | a karhu, kannanhoid<br>intti<br>u<br>nenkaupunki<br>junen@example.invi<br>67<br>akee henkilö<br>nen  | Poi                                                                        | kkeuslupa karhu, kannan     | hoidollinen                |
| <ul> <li>Haettava lupa</li> <li>LUVAN TYYPPI</li> <li>LUVAN YHTEYSHENKILÖ</li> <li>LUPAA HAKEE</li> <li>Eläintiedot</li> <li>Selvitys hakemukse</li> </ul>                                       | Poikkeuslup<br>Mujunen Pä<br>Mujunenkati<br>00004 Mujur<br>Zepentti.mu<br>05012345<br>Ze Lupaa hi<br>Päntti Mujur                                     | a karhu, kannanhoid<br>intti<br>u<br>nenkaupunki<br>junen@example.invi<br>i67<br>akee henkilö<br>nen | Poi                                                                        | kkeuslupa karhu, kannan     | hoidollinen                |
| <ul> <li>Haettava lupa</li> <li>LUVAN TYYPPI</li> <li>LUVAN YHTEYSHENKILÖ</li> <li>LUPAA HAKEE</li> <li>Eläintiedot</li> <li>Selvitys hakemukse</li> <li>Alue</li> </ul>                         | Poikkeuslup<br>Mujunen Pä<br>Mujunenkati<br>00004 Mujur<br>© penttimu<br>© 05012345<br>È Lupaa hi<br>Päntti Mujur                                     | a karhu, kannanhoid<br>intti<br>u<br>nenkaupunki<br>ijunen@example.invi<br>67<br>akee henkilö<br>nen | lollinen                                                                   | kkeuslupa karhu, kannan     | hoidollinen                |
| <ul> <li>Haettava lupa</li> <li>LUVAN TYYPPI</li> <li>LUVAN YHTEYSHENKILÖ</li> <li>LUPAA HAKEE</li> <li>Selvitys hakemuksa</li> <li>Alue</li> <li>Liitteet</li> </ul>                            | Poikkeuslup<br>Mujunen Pä<br>Mujunenkat<br>00004 Mujur<br>© 05012345<br>📽 Lupaa hi<br>Päntti Mujur                                                    | a karhu, kannanhoid<br>intti<br>u<br>nenkaupunki<br>junen@example.inva<br>67<br>akee henkilō<br>nen  | Poi                                                                        | kkeuslupa karhu, kannan     | hoidollinen<br>arhu 10 kpl |
| <ul> <li>Haettava lupa</li> <li>LUVAN TYYPPI</li> <li>LUVAN YHTEYSHENKILÖ</li> <li>LUPAA HAKEE</li> <li>Selvitys hakemukse</li> <li>Alue</li> <li>Liitteet</li> <li>Lupapäätöksen toi</li> </ul> | Poikkeuslup<br>Mujunen Pä<br>Mujunenkati<br>00004 Mujur<br>© pentti.mu<br>0 05012345<br>📽 Lupaa hi<br>Päntti Mujur                                    | a karhu, kannanhoid<br>intti<br>u<br>nenkaupunki<br>ijunen@example.invi<br>67<br>akee henkilö<br>nen | Poi                                                                        | kkeuslupa karhu, kannan     | hoidollinen                |
| <ul> <li>Haettava lupa</li> <li>LUVAN TYYPPI</li> <li>LUVAN YHTEYSHENKILÖ</li> <li>LUPAA HAKEE</li> <li>Selvitys hakemukse</li> <li>Alue</li> <li>Liitteet</li> <li>Lupapäätöksen toi</li> </ul> | Poikkeuslup<br>Mujunen Pä<br>Mujunenkati<br>00004 Mujur<br>© penttimu<br>0 05012345<br>The Lupaa hi<br>Päntti Mujur<br>Päntti Mujur<br>en perusteista | a karhu, kannanhoid<br>intti<br>u<br>nenkaupunki<br>ijunen@example.invi<br>67<br>akee henkilö<br>nen | Poi                                                                        | kkeuslupa karhu, kannan     | hoidollinen                |

Oma riista -neuvonta arkipäivisin klo 12.00 – 16.00